| e Edit Tools Sy                  | nchronization Mixed Meals                                           | Blacklist Abou                                   | t            |                          |              | 🗽 Display | 💥 Langu               |
|----------------------------------|---------------------------------------------------------------------|--------------------------------------------------|--------------|--------------------------|--------------|-----------|-----------------------|
| Cons                             | ole Initialization                                                  |                                                  | N.,          |                          |              |           | Exit                  |
| USB K                            | ey Initialization                                                   | Vena e                                           | 0            |                          |              |           |                       |
| er Settings 📷 Trans              | fer Settings to USB Key<br>fer Blacklists to USB Key<br>ey Explorer | list                                             |              |                          |              | ad j      | rogramm               |
| G Card                           | Analyzer                                                            | Price lin                                        | BS           |                          |              | Nu 🔊      | umber of lines        |
| Schedulies<br>Tariffs<br>Loyalty | Disc. 1 Disc. 2 Disc<br>00.00 00.00 00.                             | 2. 3 Disc. 4 Disc. 5 <b>F(</b><br>00 00.00 50.00 | C L Sa       | mit Anniv Lot<br>les Dav | FC<br>Amount | 0         | Discounts<br>10 Lines |
| Free Credits                     | Timezone                                                            |                                                  | Price List : | Т                        |              |           |                       |
| 5 Special Days                   | MO<br>TU                                                            |                                                  | Period       | Red                      | Yellow       | Green     | Special<br>Days       |
| Mixed                            | WE                                                                  |                                                  |              |                          |              |           |                       |
| Meals                            | TH                                                                  |                                                  | Keys A       | D2 👻                     | D2 👻         | D2 👻      | SD 👻                  |
| FC Amount &<br>Turnover Bonus    | SA                                                                  |                                                  | Keys B       | D3 🔻                     | D3 🔻         | D3 👻      | SD 🔻                  |
| Technical                        | SU SD                                                               |                                                  | Keys C       | D4 👻                     | D4 👻         | D4 👻      | SD 👻                  |
| > Parameters                     | 30                                                                  |                                                  |              |                          |              | 1         | 1                     |

1. Podłączyć nośnik USB do komputera i zainicjalizować go w programie.

2. W oknie wybierz nośnik i zatwierdź przyciskiem.

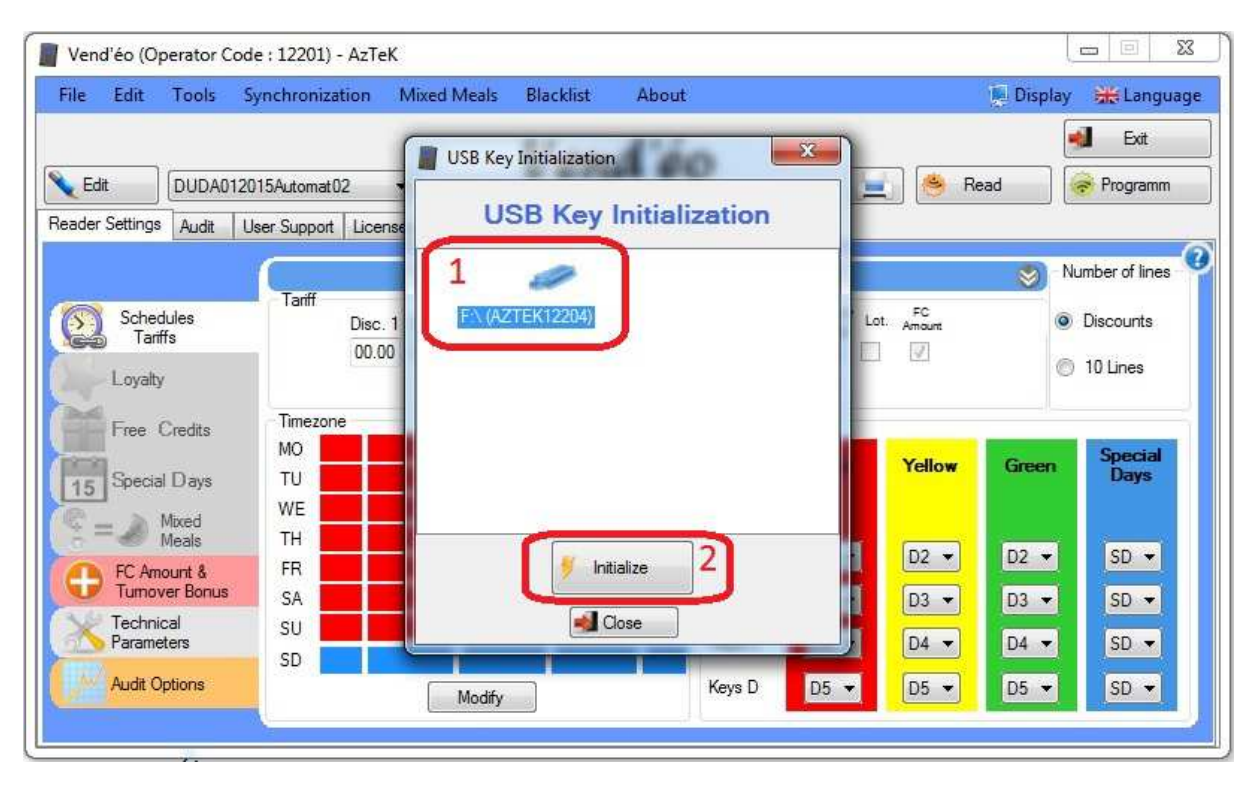

## 3. Następnie kliknij przycisk 'Edit'.

| e Edit Tools S                        | nchronizatio               | on Mixed N                     | Aeals Blacklist                     | About         |                           |                    | 厦 Displa | ay 🗰 Languag                                    |
|---------------------------------------|----------------------------|--------------------------------|-------------------------------------|---------------|---------------------------|--------------------|----------|-------------------------------------------------|
| Edit DUDA0120<br>der Settings Audit U | 15Automat02<br>ser Support | License Card                   | Ven                                 | nd'éo         |                           | . <mark>S</mark> B | ead      | 📢 Exit                                          |
|                                       | C                          |                                |                                     | Price lines   |                           |                    | 8        | Number of lines                                 |
| Schedules<br>Tariffs<br>Loyalty       | lam [                      | Disc. 1 Disc. 2<br>00.00 00.00 | Disc. 3 Disc. 4 Di<br>00.00 00.00 5 | sc. 5 FC L Sa | imit Anniv Lo<br>ales Dav | FC<br>Amount       | (        | <ul> <li>Discounts</li> <li>10 Lines</li> </ul> |
| Free Credits                          | Timezone                   |                                | 1                                   | Price List    | : Т                       |                    |          |                                                 |
| 15 Special Days                       | MO<br>TU<br>WE             |                                |                                     | Period        | Red                       | Yellow             | Green    | Special<br>Days                                 |
| Meals                                 | TH                         |                                |                                     | Keys A        | D2 👻                      | D2 🔻               | D2 👻     | SD 👻                                            |
| Turnover Bonus                        | SA                         |                                |                                     | Keys B        | D3 👻                      | D3 🔻               | D3 👻     | SD 🔻                                            |
| S Technical<br>Parameters             | SU<br>SD                   |                                |                                     | Keys C        | D4 🔻                      | D4 🔻               | D4 👻     | SD 💌                                            |
| Audit Options                         |                            |                                | Madific                             | Keys D        | D5 🔻                      | D5 👻               | D5 🔻     | SD 👻                                            |

4. W nowo otworzonym oknie kliknij 'Modify'.

| By Client All                                                                                                    | By type of Dispe                                                                                                    | enser All                                                                                                    |
|----------------------------------------------------------------------------------------------------|----------------------------------------------------------------------------------------------------|----------------------------------------------------------------------------------------------------|
| - Zone 1 - AZTEK AUTOMAT 00 - TEST_ZMIANY - TESTinda - TESTkarta SERWISAN - DUDA - Zone 1 - DUDA012015Automat - DUDA012015Automat - Exemple - Zone 1 - InDA EXE - InDA EXE - InDA EXE - InDA EXE MDP - InDA MDB - MDB Slave - JEDRZEJTEST - Zone 1 - AUTOMAT_BIURO_1 - problem_kanapki - Zone 1 - Zone 1 - Zone 1 - Cone 1 - Cone 1 - | AzTeK serial number<br>Machine reference<br>Client Name<br>Dispenser type<br>Country<br>Country<br>Not Use (0)<br>Type of operation<br>Audit Support<br>Blacklist Support<br>Blacklist Support<br>"Loyalty" active<br>"Free Credit" active<br>Free Credit<br>Date of install<br>Last modification | DB003E07<br>DUDA012015Automat02<br>DUDA<br>Not Use (0)<br>Area 1<br>Luxéo 'MDB Slave Mode'<br>USB Key<br>USB Key<br>"No of sales limiting" active<br>"Anniversary Days" active<br>"Anniversary Days" active<br>in Amount and Tumover Bonus<br>11/19/2015<br>11/19/2015 |
| SNACKI                                                                                                    | - New                                                                                                    | Modify Delete                                                                                                    |

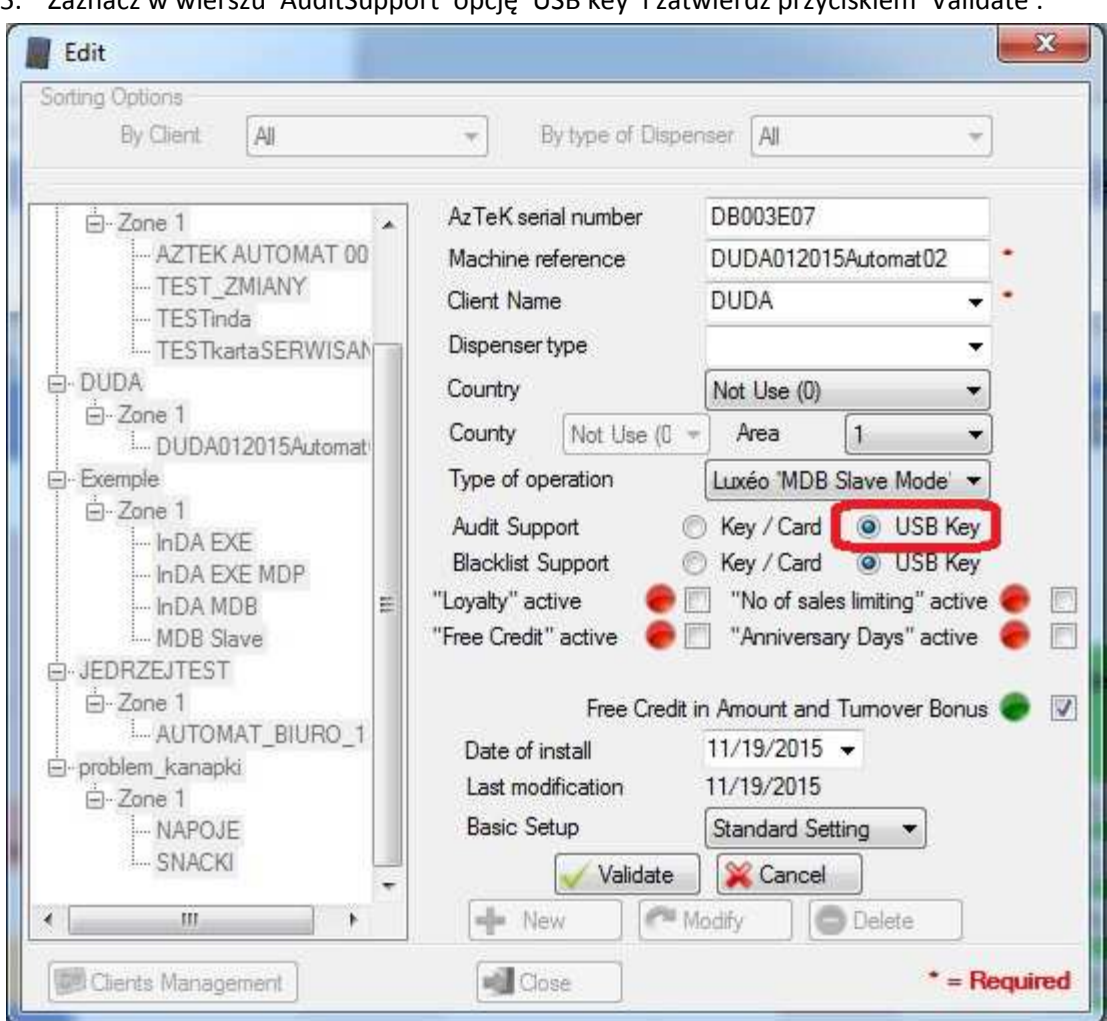

5. Zaznacz w wierszu 'AuditSupport' opcję 'USB key' i zatwierdź przyciskiem 'Validate'.

- 6. Ostatecznie zaprogramuj nośnik 'Configuration', a następnie czytnik.
- 7. Audyt odbywa się poprzez podpięcia nośnika USB do czytnika, a następnie przyłożenie żółtej karty 'Audit'.